# UHAP-CMK ÖDEME KULLANIM KILAVUZU

Avukat Ödeme İşlemleri

## Avukat Ödeme İşlemleri

https://uhap.com.tr/#/kullanici/giris adresine giriş yapılır.

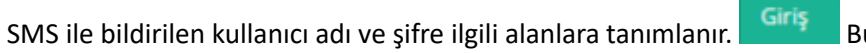

Butonuna basılır.

| <b>,</b> 4                                                                   | *                                                             |                                                |         |
|------------------------------------------------------------------------------|---------------------------------------------------------------|------------------------------------------------|---------|
| <b>1. Adı</b><br>UHAP Sisteminde<br>Numarı<br><b>6 Haneli</b><br>Onay Kodu G | <b>m</b><br>e Kayıtlı GSM<br>nıza<br><b>SMS</b><br>önderilir. | 2. Adım<br>Onay Kodunu<br>ilgili alana giriniz |         |
| Doğrulama Ekr                                                                | anı                                                           |                                                | 2. Adım |
| Kalan Süre:                                                                  | 888 saniye                                                    |                                                |         |
| GSM No:                                                                      | +90 5** *** ** 67                                             |                                                |         |
| Onay Kodu:                                                                   | 1. deneme                                                     |                                                |         |
|                                                                              | Onayl                                                         | a                                              |         |
| Onay                                                                         | Kodunu 3 Defa Hatalı                                          | Girmeniz Durumunda,                            |         |

Cep telefonuna iletilen doğrulama kodu onay kodu alanına tanımlanır.

Onayla butonuna basılır ve sisteme giriş yapılır.

UHAP CMK menüsü tıklanır.

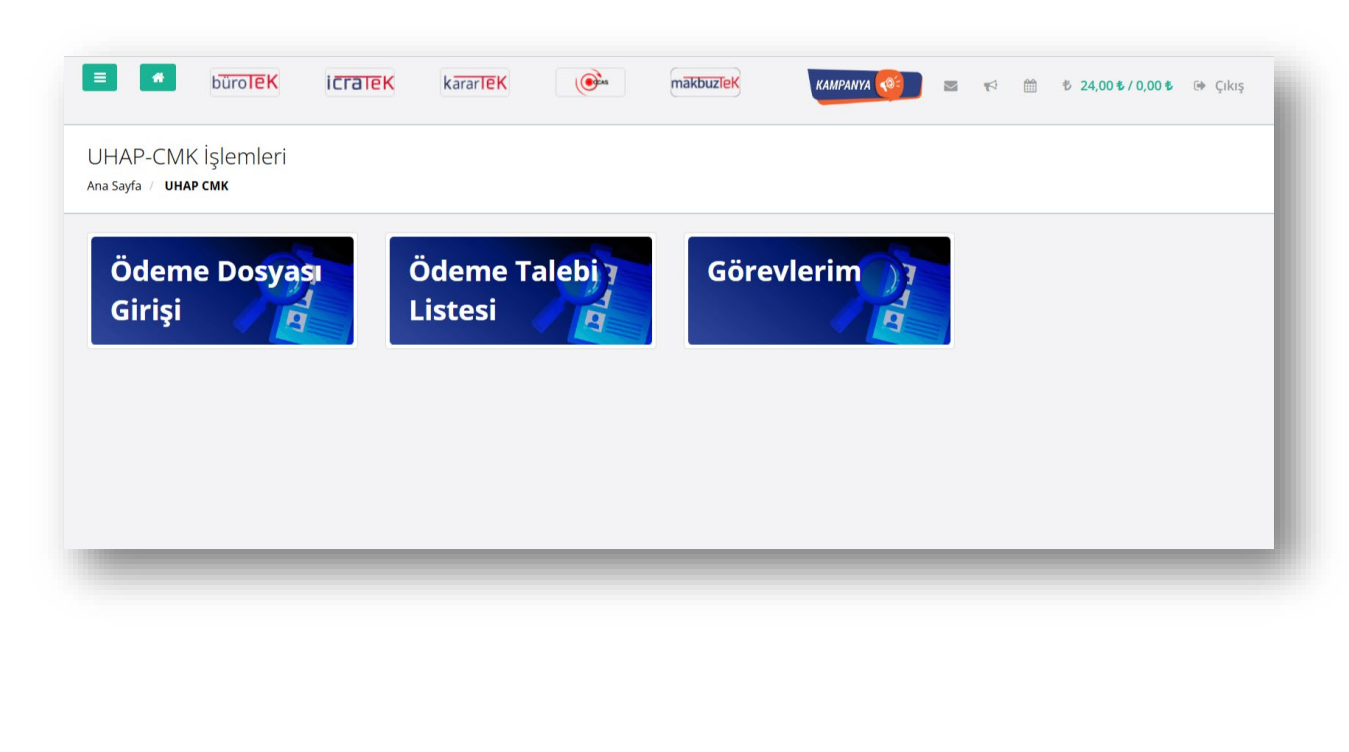

## Dosya Bildirim

"Ödeme Dosyası Girişi" menü öğesine basılır.

Talep kayıt sayfası açılır.

### Dosya Bilgileri tanımlanır.

| Lütfen Kurum Adını Yazınız 👻  | Talep Tarihi:                                                                                                    | 10/03/2025 19:50                                                                                                    |
|-------------------------------|----------------------------------------------------------------------------------------------------|----------------------------------------------------------------------------------------------------|
| Lütfen Seçiniz 👻              | irtibat Telefon:                                                                                                    | İrtibat telefon numarasını girebilirsiniz.                                                                                                    |
| Lütfen dosya no giriniz.      | İrtibat Adı Soyadı:                                                                                                    | İrtibat kişisi bilgilerini girebilirsiniz.                                                                                                    |
| Eksik Dosya Girişi            | Savcı Adı veya Açıklama:                                                                                                    | Talep hakkında açıklamaları bu alana yazabilirsiniz.                                                                                                    |
| Menfaat Çatışması var         |                                                                                                    |                                                                                                    |
| Manuel Bölge Ataması Yapılsın |                                                                                                    |                                                                                                    |
| 🗸 Devam                       |                                                                                                    |                                                                                                    |
|                               | Lütfen Kurum Adını Yazınz •<br>Lütfen Seçiniz •<br>Lütfen dosya no giriniz.<br>Eksik Dosya Girişi<br>Menfaat Çatışması var<br>Manuel Bölge Ataması Yapılısın | Lütfen Kurum Adm Yaanz Talep Tarihi:<br>Lütfen Seçiniz irtibat Telefon:<br>Lütfen dosya no giriniz.<br>Eksik Desya Girişi Savci Adı veya Açıklama:<br>Menfaat Çatışması var<br>Manuel Bölge Ataması Yapılısın |

## ✓ Devam Butonuna basılır.

"Kişileri ekle" paneli görüntülenir.

| TC Kimlik No:          | Kimlik no giriniz.                            |       |
|------------------------|-----------------------------------------------|-------|
| Doğum Tarihi:          | Doğum tarihini giriniz.                       |       |
| Ad:                    | Kişinin adını giriniz.                        |       |
| Soyadı:                | Kişinin soyadını giriniz.                     |       |
| Uyruk:                 | Türkiye                                       |       |
| Kişi Türü:             | Lütfen Seçiniz                                |       |
| Suç Tanım:             | Lütfen aranacak kelimeyi yazınız              | 6     |
|                        | Engel Durumu                                  |       |
| Cinsiyet:              | Erkek Kadın                                   |       |
| Kişinin Avukat Talebi: | Zorunlu Kendi İsteğiyle                       |       |
|                        | ifade farklı yerde alınacak ise işaretleyiniz |       |
|                        | + Kişiyi Ekle 🥒 Formu Te                      | emizl |

Dosyadaki kişi bilgileri tanımlanır.

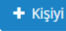

+ кіşіуі Ekle Butonuna basılır.

"Eklenen kişiler ve avukatları" panelinde kişi bilgileri görüntülenir.

|                                                                                               | y allenları doldurunuz.                                                                                                    |                       | Talep Detay              |                            |                       |               |   |              |
|-----------------------------------------------------------------------------------------------|----------------------------------------------------------------------------------------------------|-----------------------|--------------------------|----------------------------|-----------------------|---------------|---|--------------|
| Kurum Adı:                                                                                    |                                                                                                    |                       | Soruşturma Kurum:        | Lütfen Seçiniz             |                       |               |   | v            |
| Kurum İletişim:                                                                               | Kuruma ait telefon bilgisi bulunmamaktadır                                                                                                    |                       | Soruşturma No:           |                            |                       |               |   | th Sorgula   |
| Dosya Túrú:                                                                                   | Esas                                                                                                    | *                     | Talep Tarihi:            | 10/03/2025 19:50           |                       |               |   |              |
| Dosya No:                                                                                     | 2025/001                                                                                                    |                       | irtibat Telefon:         | İrtibat telefon numarı     | asını girebilirsiniz. |               |   |              |
| Duruşma Tarih Saati:                                                                          | 21/03/2025 20:52                                                                                                    |                       | İrtibət Adı Soyadı:      | İrtibat kişisi bilgilerini | girebilirsiniz.       |               |   |              |
|                                                                                               | 🗸 tksik Dosya Girişi                                                                                                    |                       | Savcı Adı veya Açıklama: | Talep hakkında açıkla      | malan bu alana ya     | zabilirsiniz. |   |              |
|                                                                                               | Menfaat Çalışması var                                                                                                    |                       |                          |                            |                       |               |   | 4            |
| Doğum Tarihi:                                                                                 | Doğum tarihini giriniz.                                                                                                    |                       | Avukat .                 | Kisi Türü                  | Yaz                   | Atama Bölgesi |   |              |
|                                                                                               |                                                                                                    |                       | Ad Sovad                 | Kisi Türü                  | Yaz                   | Atama Bölgesi |   |              |
| Ad:                                                                                           | Kişinin adını giriniz.                                                                                                    |                       |                          |                            | 1.04                  |               |   |              |
| Ad:<br>Soyadı:                                                                                | Kişinin adını giriniz.<br>Kişinin soyadını giriniz.                                                                                            |                       | VELIÖZTÜRK               | Sanik                      | 25                    | ALSANCAK      | × | 2 8          |
| Ad:<br>Soyadi:<br>Uyruk:                                                                      | Kişinin admı giriniz.<br>Kişinin soyadını giriniz.<br>Türkiye                                                                                  |                       | VELÍ ÖZTÜRK              | Sanik                      | 25                    | ALSANCAK      | • | 😰 😫          |
| Ad:<br>Soyadi:<br>Uyruk:<br>Küşi Türü:                                                        | Kişirin adırı giriniz.<br>Kişirin soyadırı giriniz.<br>Türkiye<br>Lüzfen Seçiniz                                                               |                       | VELIÖZTÜRK               | Sanik                      | 25                    | ALSANCAK      | • | 😰 🔋          |
| Ad:<br>Soyadı:<br>Uyruk:<br>Küşi Türü:<br>Suç Tanım:                                          | Kipinin adını giriniz.<br>Kipinin soyudarı giriniz.<br>Türköye<br>Lüdifen seşiniz<br>Lüdifen aranacak kelmeyi yazınız                          | •                     | VELI ÖZTÜRK              | Sanik                      | 25                    | ALSANCAK      | - | 😰 🔋          |
| Ad:<br>Soyadi:<br>Uyruk:<br>Kişi Tärki:<br>Suç Tanım:                                         | kgrin adrogstat.<br>Kripin solargating prost.<br>Tange<br>Lutten kransch kelmey jazonz<br>geget beure                                          | •                     | VELIÓZTÚNK               | Sank.                      | 25                    | ALSANCAK      | - | alebi Onayla |
| Adi:<br>Soyadi:<br>Uyruki:<br>Küşi Türü:<br>Suç Tanım:<br>Cinsiyeti:                          | Kginn adrogstat.<br>Kginn togstang gintot.<br>Takhge<br>Lidten Seguti<br>Lidten sanacak telleneyi yazmtu<br>Categal Durumu<br>Qitaka Kate      | -<br>-<br>-<br>-<br>- | VELI ÖZTÜRE              | Sank                       | 25                    | ALSANCAK      |   | a ebi Onayla |
| Adi:<br>Soyndi:<br>Uyruk:<br>Küşi Türü:<br>Sug Tanım:<br>Clinilyut:<br>Küşinin Avukat Talebi: | Sginn edra gonz.<br>Sginn system ginz.<br>Taktye<br>Lotte soziak keloney konz.<br>Ergel Journe<br>Ergel Journe<br>Ø Taksk Nodel<br>Stark Nodel |                       | vel ozrose               | Sank                       | 25                    | ALSANCAK      | - | 😰 🔋          |

✓ <sup>Talebi Onayla</sup> Butonuna basılır.

Ödeme Dosyası kontrol için Baro yetkilisine iletilir.

Baro yetkilisi tarafından ödeme dosyası kontrol edilir ve onaylanır.

ÖNEMLİ NOT: Görevlendirme kayıtlarının avukatlar tarafından tanımlanabilmesi Baro UHAP CMK otomasyon kullanım tercihine bağlıdır. Tanımlama menüsüne erişim Baro süreç yönetimine göre değişiklik gösterebilir. Menüye erişim sağlayamamanız durumunda Baronuz ile iletişime geçmeniz gerekmektedir.

## Görevlerim

"Görevlerim" menü öğesine basılır.

Avukata ait baro tarafından onaylanan ödeme talebi dosyaları, Görevlerim ekranı altında listelenir.

| Sanık ve Dosya                                    | Listesi                            |           |                                            |          |            |           |                  |                                 |                         |                 |       |                                                                            |
|---------------------------------------------------|------------------------------------|-----------|--------------------------------------------|----------|------------|-----------|------------------|---------------------------------|-------------------------|-----------------|-------|----------------------------------------------------------------------------|
| Kayı                                              | t No                               |           |                                            |          |            |           | Görev Türü       | Lütfen Seç                      | iniz                    |                 |       |                                                                            |
| Kurum                                             | Adı                                |           |                                            |          |            |           | Dosya Türü       | Hepsi                           |                         |                 |       |                                                                            |
| TC Kimlik                                         | No                                 |           |                                            |          |            |           | Kişi Türü        | Lütfen Seç                      | iniz                    |                 |       |                                                                            |
| Ad So                                             | yad                                |           |                                            |          |            |           | Suç Tipi         |                                 |                         |                 |       | 5                                                                          |
| Dosya                                             | No                                 |           |                                            |          |            |           |                  | Hepsi<br>Baro Ona<br>Savcılığıı | ayı Bekley<br>n Onaylad | enler<br>ıkları | G     | Ödemesi Olmayanlar<br>Baronun Onayladıkları<br>Barodan Geri<br>nderilenler |
|                                                   |                                    | T         |                                            |          |            |           |                  |                                 |                         |                 |       | Sorgula & Temizle                                                          |
| iörev Ücretler To<br>iiderler Toplamı<br>Kayıt No | plamı : <b>2196(</b><br>:<br>Durum | Kurum Adı | Görev<br>Türü/Atama<br>Tarihi <del>-</del> | Dosya No | Dosya Türü | Kişi Türü | Kişi Bilgileri 🔻 | Suç Türü                        | Durum                   | Ödeme           | Tutar | Bölge                                                                      |

Ödeme işlemine hazırlanacak olan görevin yanındaki 🔽 (Düzenle) butonuna basılır.

Görev Detay Bilgileri görüntülenir.

| sya Bilgisi ( Kayıt N | o : 202405008228)            |                               |  |
|-----------------------|------------------------------|-------------------------------|--|
| Kurum :               | Konya 4. Ağır Ceza Mahkemesi | Talep Tarihi: 26/3/2024 10:57 |  |
| Kurum İletişim:       |                              | Açıklama:                     |  |
| Atama Türü:           | Otomatik                     | İrtibat :                     |  |
| Dosya Türü:           | Esas                         | İrtibat Telefon:              |  |
| Dosya No:             | 2024                         |                               |  |
| Duruşma Tarihi:       | 5/6/2024 09:45               |                               |  |
| Soruşturma No-        |                              |                               |  |

"Ödemeler" paneli görüntülenir.

| Ddemeler                       |    |                       |
|--------------------------------|----|-----------------------|
| Esas No                        |    | Onay Baro Kullanıcısı |
| 2024/233                       |    |                       |
| Ödenecek Tutar                 |    | Baro Onay Tarihi      |
| 0,00                           |    |                       |
| KDV Orani 0.10                 |    | Onay Avukatın Adı     |
| 9610 🖋                         | -  |                       |
| Gider                          |    | Avukat Onay Tarihi    |
| 0,00                           |    |                       |
| Gider Açıklama                 |    | Savcılık Onay Tarihi  |
|                                |    |                       |
|                                | le | Teslim Türü           |
| Ankara Cumhurivet Bassavciliği | -  |                       |
| Ödeme Savrikk Verri Dairesi    |    | Savcilik Kullanıcısı  |
| Lütfen Seçiniz                 |    |                       |
| Verzi Kimlik No                |    |                       |
|                                |    |                       |
|                                |    |                       |
| ✓Kaydet                        |    |                       |

Ödeme talebine ilişkin aşağıdaki bilgiler tanımlanır.

- Soruşturma No / Kovuşturma No
- Gider
- Soruşturma Kurumu
- Ödeme Savcılık Vergi Dairesi
- Vergi Kimlik No

| ✓Kaydet | Butonuna | basılır. |
|---------|----------|----------|
|---------|----------|----------|

"Ödeme belgeleri" paneli açılır.

| Ödeme Belgeleri |                    |  |
|-----------------|--------------------|--|
| Belge Yükleme   | 🕰 Yeni Belge Yükle |  |
| -               |                    |  |

Yeni belge yükle butonuna basılır.

Belge seçimi yapılır.

Belge türü seçilir ve belgeyi kaydet butonuna basılır.

Belge listeye eklenir.

Göreve ait dosyalar için işlem tekrarlanır.

| Ödeme Belgeleri    |                                        |         |         |
|--------------------|----------------------------------------|---------|---------|
| Belge Yükleme      | 🚹 Yeni Belge Yükle                     |         |         |
| 1                  | /üklenen dosya 10 MB dan büyük olamaz. |         |         |
| Belge Bilgileri t  | aksi-fisi.jpg                          |         |         |
| Dosya Boyutu 2     | 193.06 KB                              |         |         |
| Belge Tanım Türü * | Lütfen Seçiniz                         | •       |         |
|                    |                                        | Belgeyi | Kaydet  |
|                    | İfade Tutanağı                         | •       |         |
| No Belge           | Duruşma Tutanağı                       |         | İşlemle |
|                    | Yetki Belgesi                          |         |         |
| 1.01.000031        | Yol Gideri Belgesi                     |         |         |
|                    |                                        | •       |         |

v Onay Havuzuna Gönder Butonuna basılır.

ÖNEMLİ NOT: Tahakkuk edilecek ve ödeme talebinde bulunulacak tüm görevler için işlem adımları tekrarlanmalıdır.

## Ödeme Onay

"Ödeme Talebi Listesi" menü öğesine basılır.

Avukata ait ödeme talepler, Ödeme Talepleri ekranı altında listelenir.

| ideme Talepleri Listesi             |               |             |             |                    |                                 |           |                      |      |                |           |
|-------------------------------------|---------------|-------------|-------------|--------------------|---------------------------------|-----------|----------------------|------|----------------|-----------|
| Keynt No                            |               |             |             |                    | Kişi TC Kimilik N               |           |                      |      |                |           |
| Kurum Adr                           |               |             |             |                    | Kişi Ad Soya                    | 4.        |                      |      |                |           |
| Górev Túrú                          | Нерзі         |             |             | •                  | Ödeme Durum                     |           | ütlen Seçiniz        |      |                |           |
| Dosya Türü                          | Hepsi         |             |             | ×                  | Saveli                          | k L       | ütfen Seçiniz        |      |                | ۰.        |
| Dosya No                            |               |             |             |                    | Baro Onaylama Tarih<br>Aralı    | 4 O       | 1/03/2025            | /    | 17/03/2025     |           |
| Sorușturma No                       |               |             |             |                    | Avukat Onaylam<br>Tarihi Arabi  |           |                      | 1    |                |           |
| Tahakkuk No                         |               |             |             |                    | Savolik Onaylam<br>Tarihi Aralg |           |                      | 1    |                |           |
| layat Sayası: 9<br>Av.TC Kimilik No | Baro Sicil No | Av Ad Soyad | Tahakkuk No | Sorupturma Kurumu  | Dos                             | ya Sayısı | Tediye Tarihi Teslin | Tipi | #Tenide        | Q lorgela |
| 5914                                | 42            | ABI         | 25137       | Konya Cumhunyet Ba | ipsivolig 1                     |           | 10/93/2023           |      | Breather Hills | but Kes   |
| -                                   | 454           |             |             |                    |                                 |           | 10.001/02/02         |      | -              | and store |

Ödeme talebi için hazır olan tahakkuk yanında 🦽 Baro Onayına Gönder butonu görüntülenir.

Tahakkuk yanındaki 🚺 butonuna basılır.

Tahakkuk içerisindeki görevler görüntülenir.

| -         | must het                                            |                                       |                |               |       |                |                   | 044        | - Kayar De- |         |       |                       |                  |     |            |                     |
|-----------|-----------------------------------------------------|---------------------------------------|----------------|---------------|-------|----------------|-------------------|------------|-------------|---------|-------|-----------------------|------------------|-----|------------|---------------------|
| 1473      | lada No                                             |                                       |                |               |       |                |                   |            | 144         | 100 per |       |                       |                  |     |            |                     |
| 14        | tel laugest                                         |                                       |                |               |       |                |                   |            | Arrest York | ings.   |       |                       |                  |     |            |                     |
| Tata      | much Ter                                            |                                       |                |               |       |                |                   |            | e Daruma    | Ingel   |       |                       |                  |     |            |                     |
|           | -                                                   |                                       |                |               |       |                | Bars Dec          | phere for  |             | 1112204 |       |                       |                  | 1   | 26/15/2014 |                     |
|           | traine free                                         |                                       |                |               |       |                | Ander De          | sterne for | -           |         |       |                       |                  | 1.4 |            |                     |
|           | Tert-hang                                           | (firent)                              |                |               |       |                | Second Dra        | stand to   | -           |         |       |                       |                  | 1.1 |            |                     |
|           | Carlos and the second                               | Tarihi Aralığı Olma                   | -              |               |       |                |                   |            |             |         |       |                       |                  |     |            | elumenter the       |
| Au TC Kin | and the second second                               |                                       | tare Suit No.  | In Additional |       |                |                   | faight-    | 4. No.      |         |       | -                     | hapen            |     |            |                     |
|           |                                                     |                                       |                |               |       | 201            |                   |            |             |         |       |                       |                  |     |            | en Dragena lainnige |
|           |                                                     |                                       |                |               |       |                |                   |            |             |         |       |                       |                  |     |            |                     |
|           | teg <sub>ka</sub> kapa jua<br>jua<br>taria<br>taria | Ad Sopar<br>Compar<br>Balant<br>Santa | forum hit      | 201pt         | -     | Parage<br>Tank | Discount<br>Talan | 104        | 100         | 22      | -     | tare<br>Trap<br>Jarth | heige<br>Derotte |     |            |                     |
|           |                                                     |                                       | THE CONTRACTOR | 707 85-000    | 12440 | Oran           | 1.01.01%          | **         | ÷           | 5 8 2   | 4<br> |                       | •                |     |            |                     |
| -         | -                                                   |                                       |                | A40,44211     |       | -              |                   | ٤.,        |             |         |       |                       |                  |     |            | Beating for         |
|           | -                                                   |                                       |                | access? 1     |       |                |                   | k.         |             |         |       |                       |                  |     |            | Bringing for        |
|           |                                                     |                                       |                | AUARTS        |       | -              |                   |            |             |         |       |                       |                  |     |            | Concession of the   |

Görev yanında bulunan 🔼 (Görüntüleme) butonuna basılır.

Görev için yüklenilmiş olan ödeme talebi dosyaları liste olarak görüntülenir ve ismi üzerine tıklandığında dosya görüntülenir.

| Ödemeye Ait Dosyalar |  |       |
|----------------------|--|-------|
| Dosya Adı            |  |       |
| ifade tutanağı.pdf   |  |       |
| harcamapusulası.jpg  |  |       |
| taksi-fisi.jpg       |  |       |
|                      |  |       |
|                      |  | Kapat |

| Capiti<br>Malan                                               | ENTITI ALMAN MAL VENA I ADMETTIK                                                          |  |
|---------------------------------------------------------------|-------------------------------------------------------------------------------------------|--|
| Crepti<br>Minary                                              | SALEN NEW WAS VERY RECEIPT                                                                |  |
| Copil                                                         |                                                                                           |  |
| P.E.B.A.S.                                                    |                                                                                           |  |
|                                                               |                                                                                           |  |
| tion Fyat                                                     |                                                                                           |  |
| Tsteri                                                        |                                                                                           |  |
| Y8948                                                         | Türen Kenpler                                                                             |  |
| Apatano                                                       |                                                                                           |  |
|                                                               |                                                                                           |  |
|                                                               |                                                                                           |  |
|                                                               |                                                                                           |  |
|                                                               |                                                                                           |  |
|                                                               |                                                                                           |  |
|                                                               |                                                                                           |  |
|                                                               |                                                                                           |  |
|                                                               |                                                                                           |  |
|                                                               |                                                                                           |  |
|                                                               |                                                                                           |  |
|                                                               |                                                                                           |  |
|                                                               |                                                                                           |  |
| маа                                                           |                                                                                           |  |
| Mad<br>Mar<br>T.C. 7 Mary 1008 No.                            | B Bater wyse<br>B Bater wyse<br>Mittered Yngenen<br>Ant Stropps 1                         |  |
| Mui<br>Har<br>T-E 1 Vieg Notek Inte<br>Adi Tanyak             | h Bater Anay wya<br>h Bater Minay wya<br>hant Viganin<br>Ati Bowei<br>Onee                |  |
| No.<br>Hay some nor<br>Ad Tayad<br>Adam                       | A Botor Annoy Hugo<br>Net Yapana<br>Ada Boyana Historia Yapanan<br>Ada Boyana I<br>Orwana |  |
| Ada<br>160<br>715 7 Vergi Ketek Inte<br>Adatasi               | Al Bases Salar More report<br>National Yopenia<br>Ad Bases I<br>Orven<br>Union I          |  |
| Mai<br>Har<br>T.E. 7 Very Kritek Nys<br>Adi Strykek<br>Adress |                                                                                           |  |

Ödeme talebinde eksiklik olması durumunda 🧧 (avukata geri gönder) butonuna basılır.

İlgili görev işlemler altındaki görevlerim ekranında düzenlenebilir olarak görüntülenir.

(Düzenle) butonuna basılır.

Ödeme Detay Bilgileri ekranı ilgili görev ile açılır ve göreve ilişkin tanımlanan bilgiler görüntülenir.

Tahakkuk yanında bulunan ABaro Onayına Gönder butonuna basılır.

Ödeme talebi Baro yetkili ekranında kontrol için görüntülenir.

ÖNEMLİ NOT: Baronuz tarafından ödemeye engel durumu bulunan ve iade edilen dosyalar "Görevlerim" ekranında iade açıklamasıyla görüntülenir.

## Ödeme Onay- E-İmza Süreci

Baro yetkilisi ödeme onayı verdikten sonra [BMakbuz Yükle] (Makbuz Yükle) butonu görüntülenir.

Butonuna basılır.

| IAKBUZ YUKLE                                |                                                   |                    |
|---------------------------------------------|---------------------------------------------------|--------------------|
| aha önce yüklediğiniz makbuz olması durumı  | ında yeni yüklenen mazkbuz ile değiştirilecektir. |                    |
| eçili Dosya Tahakkukun altındaki tüm ödemel | er için yüklenecektir                             |                    |
| Dosya Yükleme                               | Yeni Dosya Yükle                                  |                    |
| Dosya Bilgileri                             | Dosya Adı 🛛 :                                     |                    |
|                                             | Dosya Türü :                                      |                    |
|                                             | Dosya Boyu :                                      |                    |
| Dosya Açıklaması                            | Lütfen dosya açıklamasınız giriniz.               |                    |
|                                             |                                                   | 6                  |
|                                             |                                                   | 🗸 Dosyayı Kaydet 💋 |

Makbuz sisteme yüklenir.

Baro tarafından ödeme onayı verilen ve makbuz yüklenen Tahakkuka ait belgeler için (İmzala) butonu görüntülenebilir.

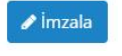

🥒 İmzala

Butonuna basılır.

Tahakkuk içerisindeki ödeme taleplerine ilişkin dosyalar liste olarak görüntülenir ve dosya numarası üzerine tıklandığında dosyaya ait ödeme belgeleri görüntülenir.

| ifade Tutanağı        | = 49f6er5d-695f 1 / 2   − 80% + [] () ↓ ➡ :                                                                                                    |
|-----------------------|----------------------------------------------------------------------------------------------------|
| ) Duruşma Tutanağı    |                                                                                                    |
| Makbuz                |                                                                                                    |
|                       |                                                                                                    |
| Interface Leave India |                                                                                                    |
|                       | T.C.                                                                                                    |
|                       | ANTALYA                                                                                                    |
|                       | 2 AGIR CEZA MARKEMESI                                                                                                    |
|                       | DURUSMA TUTANAĞI                                                                                                    |
|                       | DOSYA NO :2012/471                                                                                                    |
|                       | DURUŞMA TARİHİ : 31/07/2012                                                                                                    |
|                       | CELSE NO : 1.                                                                                                    |
|                       | BASKAN BADDO ČTEON ANTA                                                                                                    |
|                       | UVE DIRMUS KADA 2002                                                                                                    |
|                       | UYE SAIM CAN CAYCOSAR 38200                                                                                                    |
|                       | CUMHURIYET SAVCISI : ATA KÖYCÜ 29309                                                                                                    |
|                       | KATIP : İHSAN GEZGİNCİ 128919                                                                                                    |
|                       | BELLI GÜN VE SAATTE OTURUM AÇILDI.                                                                                                    |
|                       | Tutukiu-sanik Christian Varone getirilmekle bağsız olarak yerini aldı, sanık müdafii                                                                                                    |
|                       | And a securital parameter mater, conject general of material for a security of the security of the security of |
|                       | CMK nun 191/1, Maddesi gerezines idiaananin kabit olongu gorunoi,                                                                                                    |
|                       | okundu, duruşmanın başladığı açıklandı.                                                                                                    |
|                       | Tercüman aracılığı ile sanığın kimliğinin tespitine geçildi,                                                                                                    |

(İmzalama aracı indir) butonuna basılır.

İmzalama aracı bilgisayara indirilir ve kurulur.

🥒 İmzala (İmzala)butonuna basılır.

Ödeme talebi içerisindeki tüm belgeler imzalanır.

İmzalanan belgelerin yanında 📝 (imzalandı) görüntülenir.

ÖNEMLİ NOT: Tahakkuk içerisindeki ve ödeme talebi dosyalarının her biri için bulunulacak işlem adımları tekrarlanmalıdır.

İmzalanamayan belgelerin yanında 🔍 (imzalanmadı) görüntülenir.

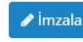

✓imzala (İmzala)butonuna basılır.

İmzalama süreci tüm belgeler için tamamlandıktan sonra Gönder (Gönder) butonu aktif olur.

Gönder

Butonuna basılır.

Ödeme talebine ilişkin tüm belgeler e-imzalı olarak Adalet Bakanlığı Savcılık İdari İşler Müdürlüğü'ne iletilir.

Ödeme taleplerinin durumu "Savcılık Onayı Bekliyor" olarak görüntülenir.